Comment régler votre inscripton au(x) tournoi(s) du Festval de La Baule

How to pay for your registraton for the tournament(s) of the Festival de La Baule

## Tout d'abord, cliquez sur "Inscripton". Vous arrivez sur cete page :

First, click "Registratons". You arrive on this page:

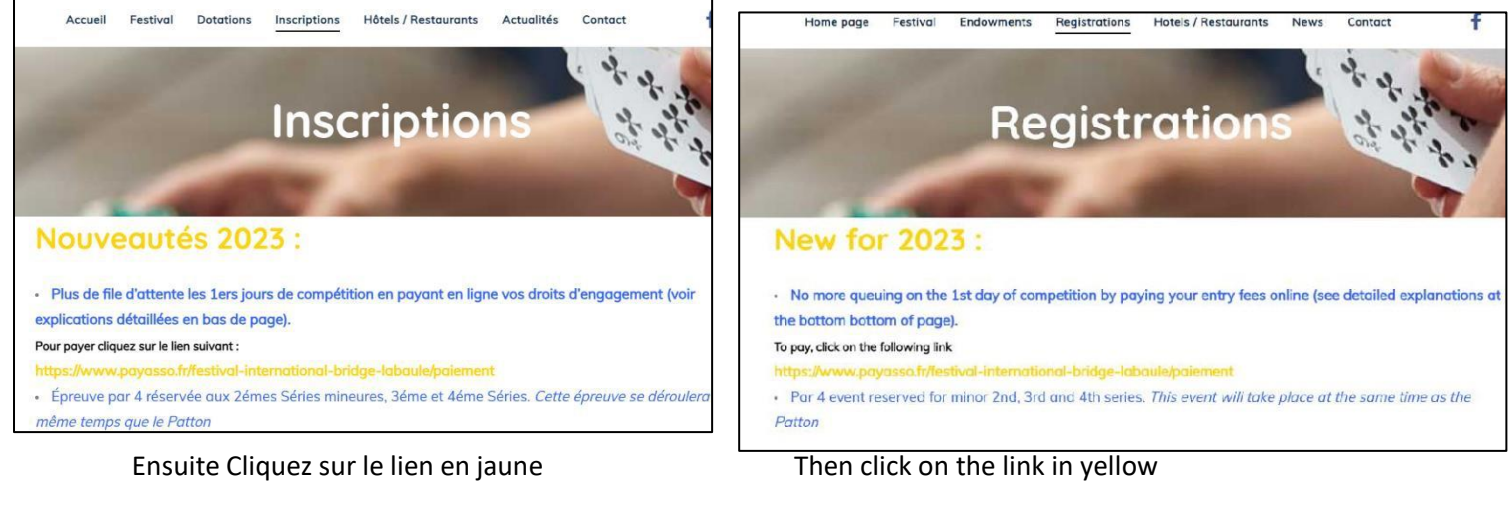

Vous êtes sur la page de paiement

You are on the payment page

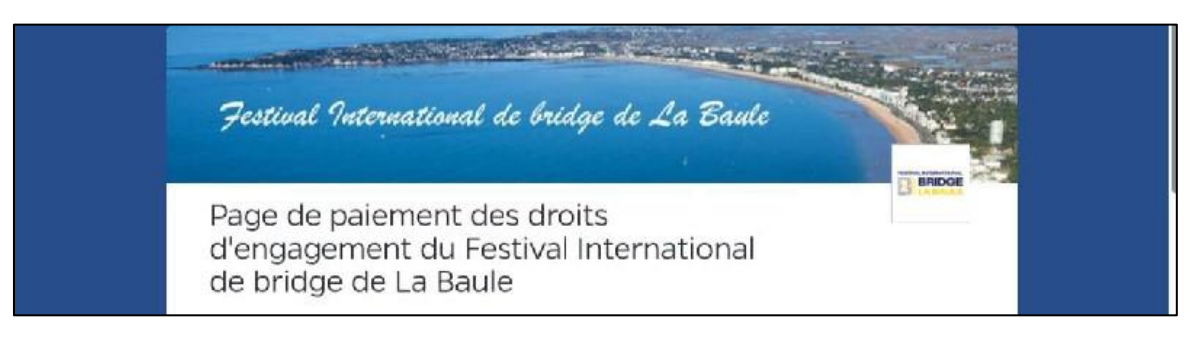

Cete page est en français uniquement (désolé)

This page is in French only (sorry)

Descendez un peu plus bas dans la page : vous arrivez à la zone « vos coordonnées »

Scroll down a little further down the page: you arrive at the "your Contact Informaton" area.

Les renseignements demandés doivent correspondre aux coordonnées de la personne qui va payer The informaton requested must match the contact informaton of the person who will pay Remplissez les diférents champs (champ marqué avec \* = champ obligatoire) Fill in the different fields (field marked with \* = required field)

| Adresse email * Mail address | Adresse * Postal address         |  |
|------------------------------|----------------------------------|--|
| Code postal * Postal Code    | Ville * City                     |  |
| Pays * Country               | Numéro de téléphone Phone Number |  |
| France *                     |                                  |  |

Ensuite, passez à la parte Commande :

Then proceed to the Order part :

| Votre commande (Your Order)<br>Afficher |                        |       |
|-----------------------------------------|------------------------|-------|
| Tous les produits                       | ~                      |       |
| Forfait 4 tournois (Open, Mixte, Pa     | tton, Open Pays blanc) | - 0 + |
| <sub>250,00 €</sub> (Package 4          | events                 |       |
| Mixte par paires ou Dame (9,10,11       | août 2024)             | - 0 + |
| 90,00 € (Mixed Pai                      | ir)                    |       |
| Open du Pays Blanc 12 août              | (Open Pair 1 Day)      | - 0 + |
| 25,00 €                                 |                        |       |
| Fait parti du Challenge d'Anjou         |                        |       |
| Patton (13,14 Août 2024)                |                        | - 0 + |
| 70,00 €                                 |                        |       |
| Open par paire Burn Controllers (1      | 5,16,17,18 Août 2024)  | - 0 + |
| 120,00 € (Open Pair 4                   | 4 Days)                |       |

| Votre panier : | <u>O article(s)</u> |  |
|----------------|---------------------|--|
| Total à payer  |                     |  |

Choisissez le ou les tournois pour lesquels vous voulez payer en cochant la ou les cases correspondantes puis, pour chaque tournoi choisi, indiquez le nombre de joueurs pour qui vous voulez payer

Choose the tournament(s) you want to pay for by checking the corresponding box(es) and then, for each tournament chosen, indicate the number of players you want to pay for.

Ensuite, pour chaque joueur pour lesquels vous voulez payer, indiquez son nom et son numéro de licence (ou le numéro que l'on vous a fourni au moment de l'inscripton si vous n'avez pas d »e licence française)

Then, for each player you want to pay for, indicate his name and licence number (or the number you were provided at the tme of registraton if you do not have a French licence)

| 20,00 €         |   |
|-----------------|---|
| Joueur 1        | ~ |
| Nom du joueur * |   |
| Michel Dupont   |   |
| Numéro FFB *    |   |
| 12345678        |   |
|                 |   |
| Joueur 2        | ~ |
| Nom du joueur * |   |
| John Smith      |   |
| Numéro FFB *    |   |
| 34567890        |   |

Une fois tous vos choix indiqués, vérifez le total au bas de la page puis cliquez sur « Continuer» pour efectuer le paiement (page de règlement contrôlée par la banque)

Once all your choices are indicated, check the total at the botom of the page and click "Continue" to make the payment (checkout page controlled by the bank)

| Total payable |               | 240,00 €                   |
|---------------|---------------|----------------------------|
|               | Continuer     |                            |
|               | Total payable | Total payable<br>Continuer |

Vous obtenez l'image suivante. Cliquez sur « paiement comptant » et vous vous retrouvez sur la page de paiement de la banque

You get the following image. Click on "cash payment" and you will fnd yourself on the bank's payment page

| di tafa | O Votre panier expire dans 0h 59m 47s | ά.Ε |
|---------|---------------------------------------|-----|
|         | Paiement comptant                     |     |
|         | Modifier malcommande                  |     |

## **Monetico**Paiement

## Crédit 🖧 Mutuel

| •                          |                               |                                                            | A C                                                |
|----------------------------|-------------------------------|------------------------------------------------------------|----------------------------------------------------|
| Commerçant                 | FESTIVAL DE BRID<br>(3052788) | Montant de la trar                                         | nsaction : 240 EUR                                 |
| Référence                  | 5at7BQzc9D3r                  | Numéro de carte                                            |                                                    |
| Montant                    | 240 EUR                       | Date d'expiration                                          | Mois V / Année V                                   |
|                            |                               | Nom du titulaire de la carte                               |                                                    |
|                            |                               | Code de vérification                                       | Qu'est-ce que c'est ?                              |
|                            |                               | ✓ VALIDER                                                  | × ABANDONNER                                       |
|                            |                               | i Pour annuler votre paiement et retourner sur Abandonner. | le site de FESTIVAL DE BRID, cliquez sur le bouton |
| Politique géné<br>données. | rale de conservation des      | ANIMUM<br>SÉCURISÉ                                         | ID Check VISA                                      |

Une fois le paiement efectué, nous vous envoyons automatquement le ou les tckets correspondants au règlement que vous venez d'efectuer. Ces tckets vous permetront d'accéder directement à la table

Once the payment has been made, we will automatcally send you the ticket(s) corresponding to the payment you have just made. These tickets will allow you to access the table directly